## セレクト dマガジンコース

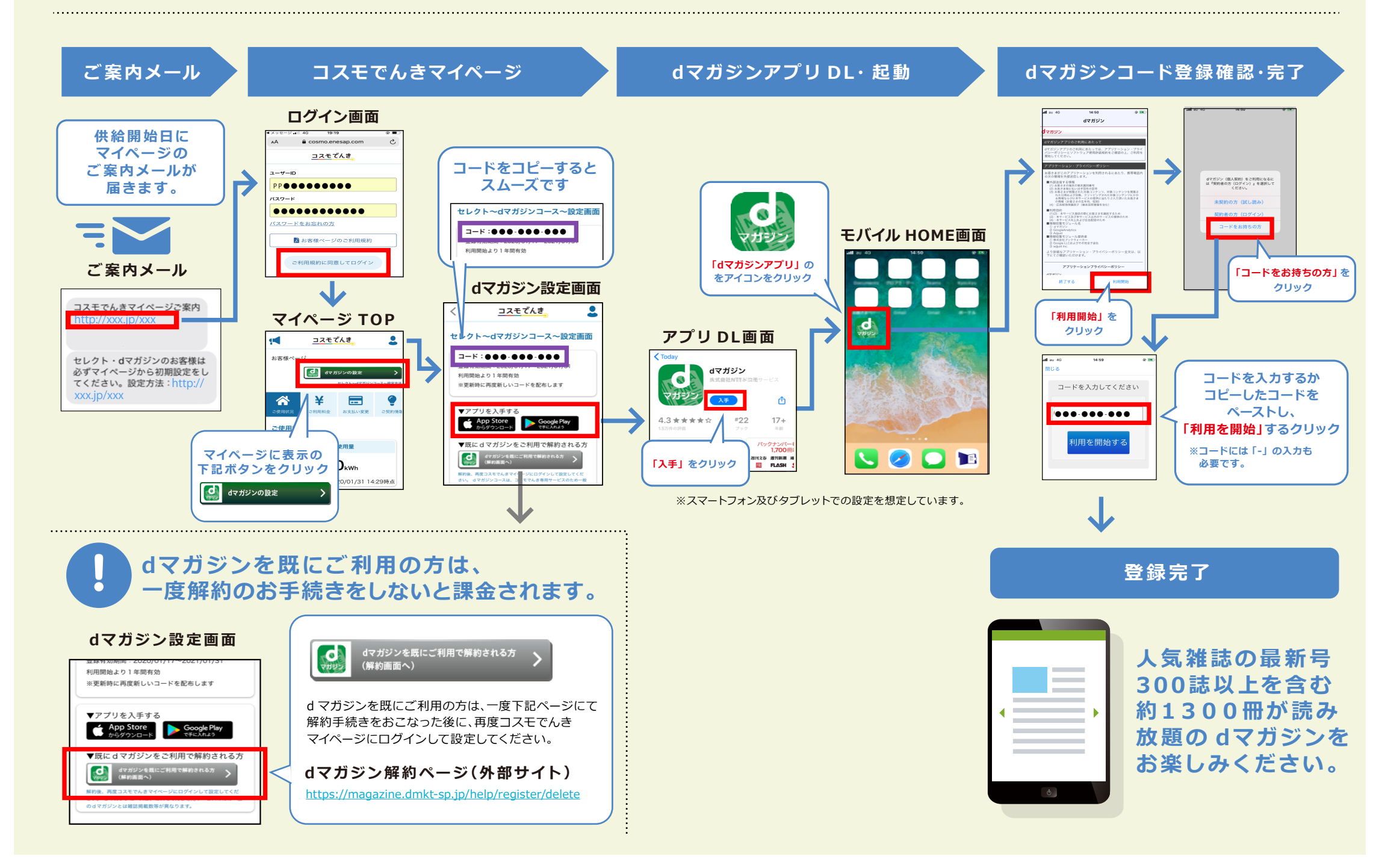